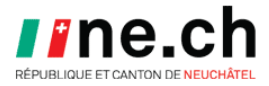

## Quelle version de Windows sur mon PC?

Pour rechercher votre version et votre édition de Windows, vous pouvez utiliser la méthode suivante :

- Cliquez avec le bouton droit sur Démarrer **III** sélectionnez **Paramètres**
- Dans l'application I Paramètres , sélectionnez Système > À propos de
- L'information se trouve sur la ligne « Type de système »